How to Opt-Out of Operation Round-Up via myJCREMC

- 1. Begin by logging into your **online** *myJCREMC* account. (The mobile app does not support this function.)
- 2. Once on the main Home page screen, under the menu options for Billing & Payments, click Round Up.

JCREMC

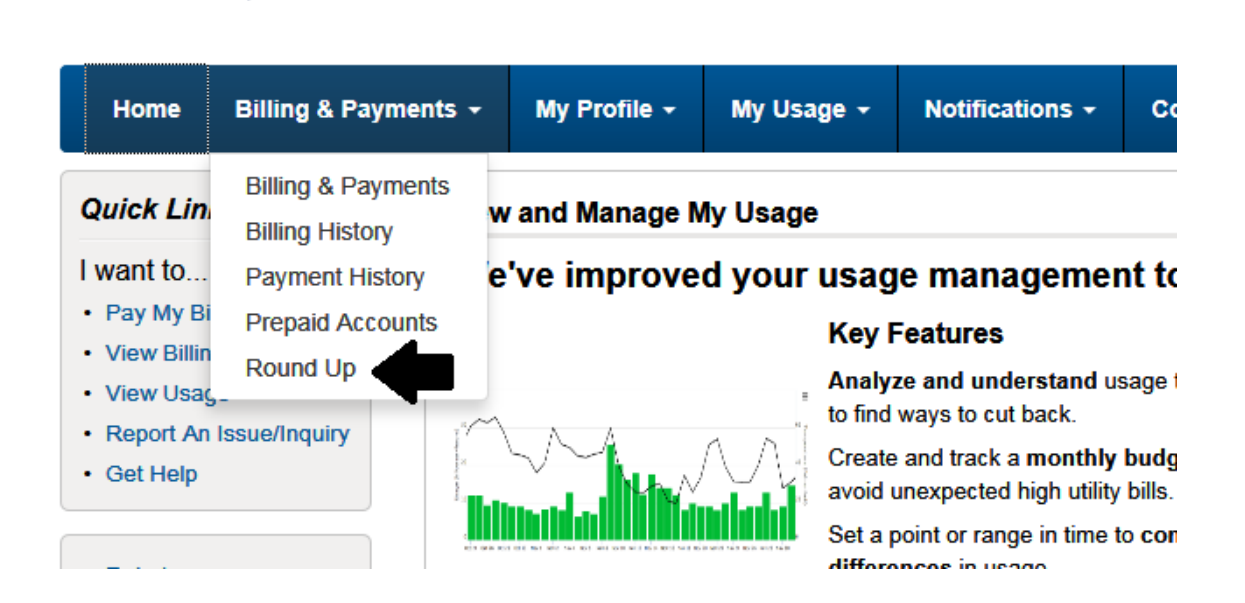

3. On the Round Up page, you will see all enrolled accounts. To the right side there is an Action to unenroll your account. Click that button and your account will be unenrolled. If you have multiple accounts, you will have to click unenroll for all accounts you do not want on Operation Round-Up.

|                                                                                                    | Action                                                                                                    |                                                                                                    |
|----------------------------------------------------------------------------------------------------|----------------------------------------------------------------------------------------------------|----------------------------------------------------------------------------------------------------|
|                                                                                                    | Unenroll                                                                                                    |                                                                                                    |
|                                                                                                    | Log Out   Home                                                                                                    | Help Outage Map Pay Now » Report An Issue/Inquiry                                                                                                    |
| Home Billing & Payments - My Profile - My U                                                                             | Isage - Notifications - Contact Us -                                                                                                    | Have a Question? Get Help. »                                                                                                    |
| Billing & Payments Customer Name R   Billing History Payment History Ro   Prepaid Accounts Castor S6   Round Up If y ma | ound Up<br>und Up is a program offered where members can easily make a donatic<br>ve the option to round the amount of your bill up to the next nearest doll<br>3.00. The 62 cents added to your bill will be placed in the Johnson Cour<br>uses and not-for-profit organizations within the communities served by J<br>our account is eligible for participation in Round Up, a button to enroll is<br>ke in the table below. | on to those in need. When you enroll in the Round Up program, you<br>ar. For example, if your bill is \$62.38, the amount will be rounded up to<br>tty REMC Community Fund to provide financial support for charitable<br>ohnson County REMC.<br>displayed below. You will easily be able to view any contributions you<br>program at any time. |
| A                                                                                                    | Enrolled Accounts Past Contributions<br>ccount Enrollment Options                                                                                                    | Action                                                                                                    |
| 1                                                                                                    | Round bill to the next dollar each month.                                                                                                    | Unenroll                                                                                                    |
| Billing & Payments My Profile <u>My Usage</u> Noti                                                                      | fications Contact Us 🗗 🕒                                                                                                    | Call Us: (317)736-6174<br>Verilor: 10.03                                                                                                    |